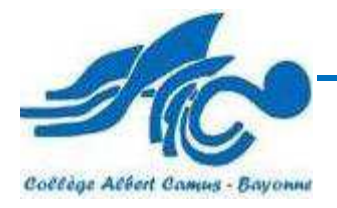

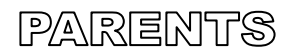

Cette année encore, nous vous proposons de vous accompagner pour la demande de bourse pour votre enfant par l'ENT (Espace Numérique de Travail) du collège. Pour accéder à l'ENT :

- 1) Lancer votre navigateur (ex : mozilla)
- 2) Taper l'adresse : <u>www.collegecamus.net</u>
- 3) Dans la rubrique « ESPACE DES PARENTS » cliquer sur ACCES A L'ENT

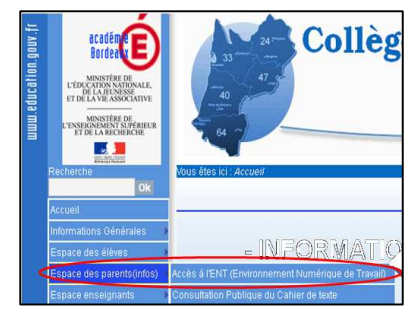

- 4) Cliquer sur le bouton « CONNEXION »
- Cliquer sur le bouton « ELEVE OU PARENT (Éduconnect) »

6) Utilisation de ses identifiants EduConnect ou FranceConnect :

Les responsables ont déjà créé ces identifiants au préalable si ce n'est pas le cas, ils sliquent sur le bouton

« Je n'ai pas de compte » Voir fenêtre (D) ci contre , et suivent les consignes.( voir page d'acceuil du collège comment créer un compte parent)

**En cas de problème :** <u>aideinformatique.camus@ac-bordeaux.fr</u> en précisant la nature du problème et la classe de votre enfant.

7) Cliquer sur « Scolarité Services »

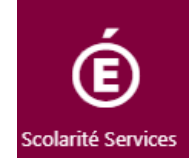

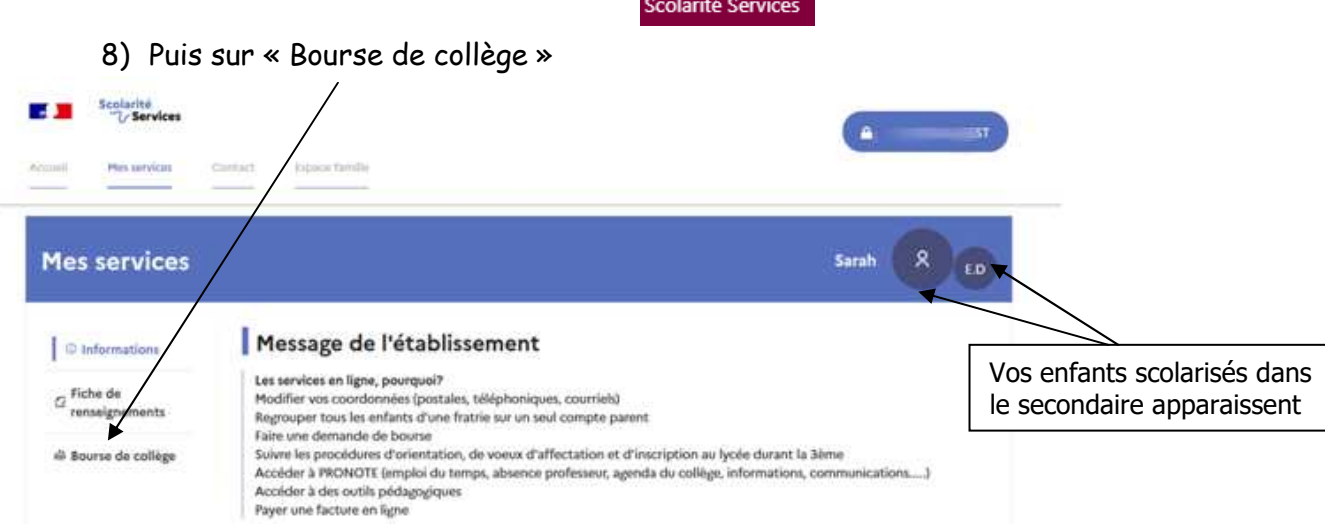

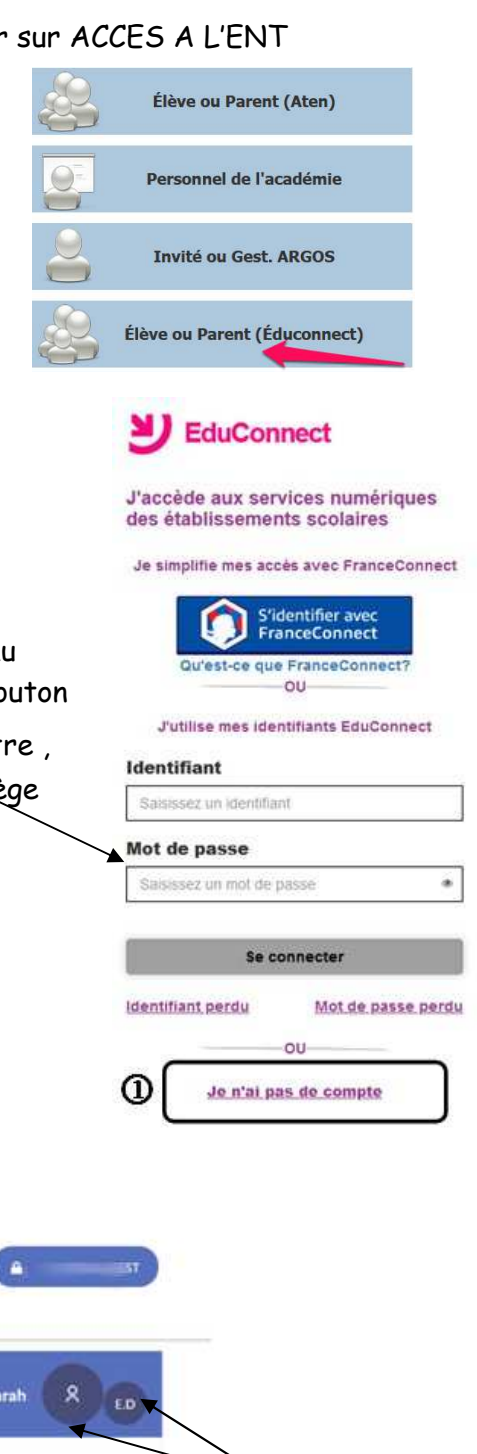

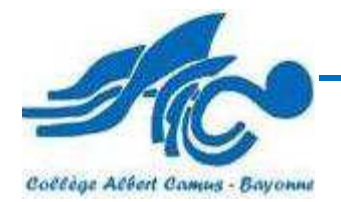

9) Deux options au choix, mais pour éviter d'imprimer et de compléter les documents à la main, nous vous conseillons de choisir « JE FAIS MA DEMANDE EN LIGNE » (méthode à privilégier)

| D Informations             | Déposer un deusier durent root dooren. Nous contacter                                                                                     | /                                                                 |  |
|----------------------------|----------------------------------------------------------------------------------------------------|-------------------------------------------------------------------|--|
| Fiche de<br>renseignements | Mes coordonnées                                                                                                    |                                                                   |  |
| Bourse de<br>collège       | Si ces informations ne sont pas correctes, nous vous invitons à les modifier en choisissant le service « Fiche de renseignments ».<br>Non |                                                                   |  |
|                            | Ma demande                                                                                                    |                                                                   |  |
|                            | JE TELECHARGE UN DOSSIER                                                                                                    | JE FAIS MA DEMANDE EN LIGNE                                       |  |
|                            | J'imprime le dossier et je le retourne au                                                                                                 | Je transmets en quelques clics ma demande<br>de bourse au collège |  |

10) Saisir votre « Numéro fiscal » disponible sur votre avis d'imposition

| Mes services              |                                                                                                | Sarah | P E.D        |
|---------------------------|------------------------------------------------------------------------------------------------|-------|--------------|
| © Informations            | Déposer un dossie Suivre mon dossier Nous contacter                                            |       |              |
| C Fiche de renseignements | 1 Récupération des informations — (2) informations fiscales — (3) validation                   |       |              |
| Bourse de                 | Récupération de mes informations fiscales                                                      |       |              |
| I conce                   | Saisissez id le numéro fiscal qui figure sur votre avis d'impôt 2021 (sur les revenus de 2020) |       |              |
|                           | Numére fiscal*                                                                                 |       |              |
|                           | (*) Réponses obligatoires                                                                      |       |              |
|                           | ÉTAPE PRÉCÉDENTE                                                                               | ÉT    | APE SUIVANTE |

11) La récupération des informations fiscales se fait automatiquement. Cliquer sur « ACCEPTER »

| Deposer un dossier Suivie non dossier Nous contacter                                                                            |
|----------------------------------------------------------------------------------------------------|
|                                                                                                    |
| i Récupération des informations — 2 Informations fiscales — 3 validation                                                        |
|                                                                                                    |
| Recuperation de mes informations fiscales                                                                                       |
| Si une bourse est attribuée pour mon enfant, je donne mon consentement pour l'actualisation de mes informations fiscales chaque |
| année durant sa scolarité au collège : cliquer sur "ACCEPTER".                                                                  |
| Si vous refusez ce consentement, une demande de bourse de collège devra être formulée chaque année.                             |
|                                                                                                    |
| REFUSER                                                                                                    |
|                                                                                                    |

12) Les informations sont transmises. Cliquer sur « ETAPE SUIVANTE »

| Mes informatio                                                      | ns fiscales                                                                              |      |   | 1 |  |
|---------------------------------------------------------------------|------------------------------------------------------------------------------------------|------|---|---|--|
| Nous venons de recueillir ces in<br>Pour passer à l'étape suivante, | formations fiscales sur votre avis d'impôt 202<br>diquez sur le bouton "ÉTAPE SUIVANTE". | н.   |   |   |  |
| Déclarant(e)(s)                                                     | Ninner                                                                                   |      |   |   |  |
| Avis d'impôt 2021 (sur les reven                                    | us <b>2020</b> ).                                                                        |      |   |   |  |
| Votre revenu fiscal de référence                                    |                                                                                          | 1000 | 1 |   |  |
| Votre avis d'impôt 2021 indique un déficit d'années antérieures     |                                                                                          | Non  | 1 |   |  |
| Votre situation familiale                                           |                                                                                          | 1000 | 1 |   |  |
| Situation déclarée de parent isolé                                  |                                                                                          | Non  | 1 |   |  |
| Nombre d'enfants à votre charge                                     |                                                                                          |      |   |   |  |
| Enfants mineurs ou handicapés en résidence exclusive                |                                                                                          | 3    |   |   |  |
| Enfants mineurs ou handicapés en résidence alternée                 |                                                                                          | 0    | 1 |   |  |
| Enfants majeurs célibataires                                        |                                                                                          | 0    | 1 |   |  |